## Nexis<sup>®</sup> for Development Professionals Search Tip How to Locate Hard-to-Find Properties

You can search on a prospect's mailing address to locate hard-to-find properties that may be listed under the name of a spouse, partnership or trust.

## Search instructions:

- 1. All Public Records Tab
- 2. All Searches Tab
- **3.** Select **Real Property** and the **Terms and Connectors** button.
- 4. Under Available Segments, select Mailing Address from the pull-down menu.
- In next box to the right, type in the address, e.g., 123 Main Street Akron\* and then click Add.
  - a. The information will automatically populate the box under Enter your search terms above.
  - **b.** Make sure **Current Records Only** box in lower right corner is checked.
- 6. Click Search for results.

\* Fictitious address used here for demo purposes only. You can enter just address and street name and/or city and/or state. If you're not sure how street name appears on the county document, you can also truncate it as follows—st! or ave! or dr!

| al Property    |                          |                     |                        |               | Make this my Start Page | Viev  |
|----------------|--------------------------|---------------------|------------------------|---------------|-------------------------|-------|
| People 🔻       | Businesses 🔻             | Location •          | All Searches <b>•</b>  |               | Cov                     | erage |
| ter informatio | on in at least one field | below.              |                        |               |                         |       |
|                | O Form Se                | arch I Terms a      | nd Connectors          |               |                         |       |
| Enter your se  | arch terms               |                     |                        |               |                         |       |
|                |                          |                     |                        |               |                         |       |
|                |                          |                     |                        |               |                         |       |
|                |                          |                     |                        |               |                         |       |
|                |                          |                     |                        |               |                         |       |
|                |                          |                     |                        |               |                         |       |
|                |                          |                     |                        |               |                         |       |
|                |                          |                     |                        |               |                         | _     |
| Available Seg  | Iments                   |                     | ~                      |               |                         |       |
| Note: Select   | a document segment       | enter search terms  | for the segment, the   | dick Add      |                         |       |
| Restrict By D  | ate/Value                | enter search terms  | for the segment, the   | I CIICK AUG   |                         |       |
|                | ✓ F                      | rom                 | То                     | Add           | Date formats            |       |
| Note: Select   | a date/value restrictor  | , enter search term | s for the date/value r | estrictor, th | nen click Add           |       |
| earch Con      | nectors                  |                     |                        |               |                         |       |
| and and        | <u>w/N</u> wi            | thin N words        | and not                | and not       | t                       |       |
| or or          | pre/N pr                 | ecedes by N wor     | ds                     |               |                         |       |
|                |                          |                     |                        |               |                         |       |
|                |                          |                     |                        |               |                         |       |
| Source         | All                      | ~                   | ]                      |               | Current Records Or      | ly    |
|                | L                        |                     | 1                      |               |                         |       |
|                |                          |                     | Save                   | Search        | Clear                   | Form  |
|                |                          |                     | Durce                  |               | Search died             |       |

For further assistance with this type of search, contact LexisNexis<sup>®</sup> customer support at 800-543-6862.

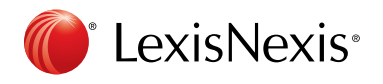

LexisNexis, Nexis and the Knowledge Burst logo are registered trademarks of RELX Inc. Other products or services may be trademarks or registered trademarks of their respective companies. © 2017 LexisNexis. All rights reserved. IWB00143-3 0617